# LEASE PORTAL USER MANUAL

#### Overview:

Lease Portal is a public facing web application that generates disparate reports on State lands and leases.

## Contents

| 1  |
|----|
| 2  |
| 4  |
| 5  |
| 6  |
| 7  |
| 8  |
| 9  |
| 10 |
| 11 |
| 12 |
| 13 |
| 14 |
|    |

# Performing Searches

- Each page provides a search area for entering the search parameters, the search area may allow for a single or multiple set of search parameters.
- Required search parameters are denoted by an asterisk (\*).
- The search area is collapsible, it is usually expanded before an initial search and collapsed when displaying a search result. You may toggle between the expanded and collapsed state by clicking on the "+/-"icon in the search Area's blue header bar.

### Search Area with Single set of search parameters

| Lease Prefi 💓 Lease Nun 🕙 Assignment: |        |
|---------------------------------------|--------|
| ex: v0 ex: 640 ex: 0                  | SEARCH |

### Search Area with multiple set of search parameters.

| Unit Boundaries 🛨 |          |  |  |  |  |
|-------------------|----------|--|--|--|--|
| Unit Name🕙        | Township |  |  |  |  |
| ex: big eddy unit | ex:18s   |  |  |  |  |
| SEARCH            | Range    |  |  |  |  |
|                   | ex:35e   |  |  |  |  |
|                   | Section  |  |  |  |  |
|                   | ex:27    |  |  |  |  |
|                   | SEARCH   |  |  |  |  |

|                | Billing Informa | ation       |        |
|----------------|-----------------|-------------|--------|
| Lease Prefix:* | Lease Num:*     | Assignment: |        |
| ex: v0         | ex: 640         | ex: 0       | SEARCH |
| ex. vu         | ex. 040         | ex. 0       | SEARCH |

# Collapsed Search Area

Billing Information 🕘

# Dashboard/Home:

The home page contains links for navigating to different areas of the site, it also contains external site link(s).

- Navigation links can be found in the side bar and the page body.
- External link(s) and other links are in the sidebar.

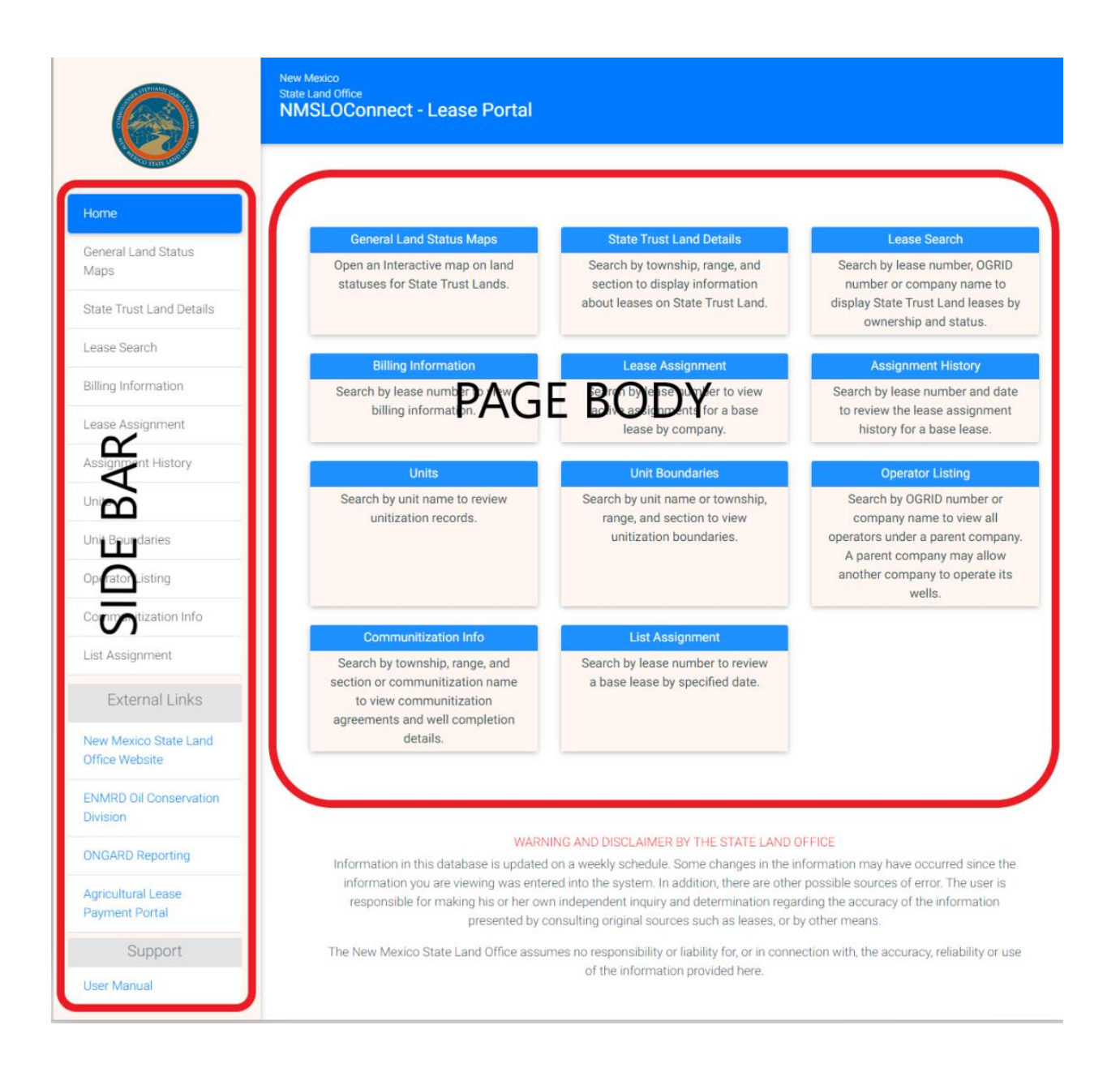

# State Trust Land Details

State Trust Land Details displays information about a piece of land. The report generated displays State Leases on the land.

#### Example Search

Enter section 33, township 9s, and range 26e into their respective boxes and click the "search" button. This retrieves a section of land in Chaves County which has both grazing and petroleum leases on it.

#### Search Fields

All fields are required.

- **Township:** A township such as 1N or 23S. You must enter a number followed by either N or S with no spaces.
- Range: A range such as 1E or 23W. You must enter a number followed by either E or W.
- Section: A section number in a particular township and range. Enter a number between 1 and 36.

- Unit Letter: A unit in the section. Most sections have 16 (A through P) units.
- Lot: A unit's lot number.
- **Tract:** If part of a unit belongs to a tract the tract name is listed here.
- **Qtr/Qtr:** The unit's quarter / quarter.
- Surface Owner: The unit's surface owner.
- Sub Surface Owner: The unit's sub-surface owner.
- Acreage: Number of acres in the unit
- Instrument or Lease Number: Any active leases on the unit. Clicking on this number will transfer you to the Lease Information page.
- Lease Type: The type of lease.
- **County:** The County this unit is in. Usually a section is in only one county.
- Land Restrictions: Any restrictions placed on the unit.
- Map Link: Opens map information for the lease.

## Lease Search

This Report displays information about State leases such as ownership and status.

#### Search Options

You can search by Lease Prefix and Number (Assignment is optional), by Ogrid Number, or by Company Name.

#### Search Fields

- Lease prefix: A lease number prefix such as V0 or GR. Be careful not to confuse 0 (zero) with letter O Also this field is always 2 letters.
- Lease Number: A lease number, such as 100 or 2664.
- Assignment: An assignment number, such as 0 or 2.
- **Ogrid Number:** Operator's OGRID number, such as 109810 (can be found on the Lessee Information page).
- **Company Name:** All or part of the company's name that holds the lease.

- **Ogrid ID:** The operator company's OGRID number. Click on the link to search for more information on this company.
- **Company Name:** The operator company's name.
- Instrument or Lease Number: Full Instrument/lease number.
- Link: Click on the link to search for more information on this company.
- Status: Current status of the lease.
- Map Link: Opens map information for the lease.

## **Billing Information**

Looks up the billing information for the lease number provided.

Search Options

You can search by Lease Prefix and Number (Assignment is optional).

Search Fields

- Lease prefix: A lease number prefix such as V0 or GR. be careful not to confuse 0 (zero) with letter O Also this field is always 2 letters.
- Lease Number: A lease number, such as 100 or 2664.
- Assignment: An assignment number such as 0 or 2, this field is optional.

Result Data Fields

•

- **Company Name:** The operator company's name.
- **Due Date:** Date when payment is due.
- Payment Date: Payment date.

### Lease Assignment

This report lists all active assignments a base lease

#### **Example Search**

Enter V0 in the Lease Prefix field and 640 in the Lease Number field. Click the Search button. This lists all active assignments for the base lease V0-0640.

#### Search Fields

All fields are required.

- Lease Prefix: The First Part of a lease, such as V0 or GR.
- Lease Number: The four digit lease number, such as 1000 or 0640. Leading zeros are optional.

- Lease Number: The full lease number and assignment number.
- **Minimum Amount:** The minimum payment amount per pay period.
- **Due Date:** When the payment is due.
- **Lessee:** The name of the company that owns the assignment.
- Lease Information: Links to the Lease Information page to find out more about this particular lease.
- **Billing Information:** Links to the Billing Information to find more information about payment history for this lease.
- Map Link: Opens map information for the lease.

## Assignment History

Lists the lease assignment history for a base lease.

#### **Example Search**

Enter A0 into the Lease Prefix field, 1118 into the Lease Sequence field and 12-31-1900 into the Search from Date field. Click the Search button or enter. This displays the lease history for the lease assignment with particular lease prefix and sequence from the date you entered.

#### Search Fields

Date fields is Optional.

- Lease Prefix: The First Part of a lease, such as V0 or GR.
- Lease sequence: The four digit lease number, such as 1000 or 0640. Leading zeros are optional.
- From Effective Date: The starting date for lease assignment.

- Assignor ID: Assignor ID.
- Assignor Name: Assignor Company Name.
- Assignment Effective Date: Effective date for the lease assignment.
- Assignment Filing Date: Assignment Filing Date.
- Assignment Approved Date: Date of Assignment approval.
- Assignee Name: Assignee Name.
- Total Acreage: Number of acres in the assignment

### Units

Produces unitization records for a given unit.

### **Example Search**

Enter Unit's name "Big" into Unit's name field. Click the Search button or "Enter". This displays all units with the name closest to the search parameter.

### Search Fields

All fields are required.

• Unit Name: Full or Partial name of unit you wish to search for.

- Unit Name: A unit in the section. Most sections have 16 (A through P) units.
- Rec Eff Date: Record Effective date.
- **Rec Term Date:** Record Term Date.
- Unit State: Active or Inactive status.
- Unit Info: links to additional unit information.
- Unit Pool Info: Links to unit pool information.
- Unit Participation Percent: Links to Unit participation percent information
- Unit Tract Percent: Links to unit tract percent information.
- Unit WC: Links to Unit WC information.
- Map Link: Opens map information for the unit.

### Unit Boundaries

Produces unitization boundaries for all units in search criteria.

#### **Example Search**

Enter Unit's name "Big" into Unit's name field. Click the Search button or "Enter". This displays all units with the name closest to the search parameter.

#### Search Fields

- Unit Name: Partial or full unit name.
- **Township:** A township such as 1N or 23S. You must enter a number followed by either N or S with no spaces.
- Range: A range such as 1E or 23W. You must enter a number followed by either E or W.
- Section: A section number in a particular township and range. Enter a number between 1 and 36.

- Unit Name: Name of the Unit.
- Unit Number: A unit's number.
- Status: Active or Inactive status of a unit.
- Allocation Type: Allocation type.
- Township: The Township code.
- **Range:** The Range code.
- Section: The Section number
- Effective Date: Date upon which the Unit went into effect.
- Unit Detail: Links to more information on the unit.
- Map Link: Opens map information for the Unit.

## **Operator Listing**

Lists all operators working under a parent company.

#### Example Search

Enter "Smith" into the Parent Company Name field and click the Search button. This lists all companies with "Smith" in their name.

Search Fields

- **Ogrid Number:** Parent company's Ogrid number.
- **Company Name:** All or a portion of a parent company's name.

- **Ogrid Number:** Company Ogrid Number.
- **Company Name:** Name of the Operator Company.
- **Operator Details:** Links to more information on the operator.
- Lease Information: Links to more information on the lease.

## Communitization Info

Produces communitization agreements and well completion details.

#### **Example Search**

Enter 2 in the Section field, 29N in the Township field, and 10W in the Range field. Click the Search button. This shows all communitizations in the 2-29N-10W area.

You can click on a communitization name to find out more information.

Search Fields: You may search using the Township, Range, Section and/or Communitization name.

- **Township:** A township such as 1N or 23S. You must enter a number followed by either N or S with no spaces.
- Range: A range such as 1E or 23W. You must enter a number followed by either E or W.
- Section: A section number in a particular township and range. Enter a number between 1 and 36.
- **Communitization Name:** All or part of a communitization's name, such as "Bob Smith" or just "Smith".

- **Communitization Name:** The name of the communitization.
- Agreement Number: The Communitization agreement number.
- Location Code: The Communitization location code.
- Township: The land Township where this communitization lies.
- Range: The land Range where this communitization lies.
- Section: The land section where this communitization lies.
- Map Link: Opens map information for the communitization.

### List assignment

List assignment for a base lease.

#### **Example Search**

Enter A0 into the Lease Prefix field, 1118 into the Lease Sequence field and 12-31-1900 into the Search from Date field. Click the Search button or enter. This displays the Information for the lease assignment with particular lease prefix and sequence from the date you entered.

#### Search Fields

Date fields is Optional.

- Lease Prefix: The First Part of a lease, such as V0 or GR.
- Lease sequence: The four digit lease number, such as 1000 or 0640. Leading zeros are optional.
- From Effective Date: The starting date for the list assignment.

- Assignor ID: Assignor ID.
- Assignor Name: Assignor Company Name.
- Assignment Effective Date: Effective date for the lease assignment.
- Assignment Filing Date: Assignment Filing Date.
- Assignment Approved Date: Date of Assignment approval.
- Assignee ID: Assignee ID.
- Assignee Name: Assignee Name.